## Vider le cache de Chrome

Pour <u>Google Chrome</u>, il suffit de se rendre directement à cette URL chrome://settings/clearBrowserData

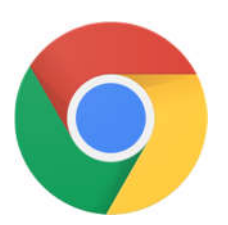

Il est possible de vider le cache via l'interface, pour cela :

- Cliquer sur les trois petites barres horizontales (en haut à droite)
- Aller dans Paramètres / Historique / Effacer les données de navigation...
- Sélectionner la période, le contenu voulu puis valider.

| Effacer les données de navigation                                                                                                    | Changer pour mettre <b>TOUT</b> |
|----------------------------------------------------------------------------------------------------|---------------------------------|
| Effacer les éléments : de moins d'une heure                                                                                                    |                                 |
| Historique de navigation                                                                                                    |                                 |
| <ul> <li>Als conque des telechargements</li> <li>Cookies et autres données de site et de plug-in</li> </ul>                                                 |                                 |
| ✓ Images et fichiers en cache                                                                                                    |                                 |
| Mots de passe                                                                                                    |                                 |
| Données de saisie automatique                                                                                                    |                                 |
| Données d'application hébergée                                                                                                    |                                 |
| Licences de contenu                                                                                                    |                                 |
| En savoir plus Effacer les données de navigation Annuler                                                                                                    |                                 |
| Les paramètres de contenu et les moteurs de recherche enregistrés ne sont pas effacés<br>et peuvent donner des indications sur vos habitudes de navigation. |                                 |

## Vider le cache de Firefox

6

Pour Firefox, il suffit d'aller dans :

• Outils / Supprimer l'historique récent et de tout cocher.

| Supprimer l'historique récent                                                                                     |
|----------------------------------------------------------------------------------------------------|
| Intervalle à effacer : tout                                                                                       |
| Tout l'historique sera effacé.<br>Cette action est irréversible.                                                  |
| Détails                                                                                                    |
| <ul> <li>Navigation et historique de téléchargements</li> <li>Formulaires et historique des recherches</li> </ul> |
| ✓ Cookies                                                                                                    |
| Cache                                                                                                    |
| Connexions actives                                                                                                |
| Préférences de site                                                                                               |
| Effacer maintenant Annuler                                                                                        |

• Valider

## Vider le cache d'Internet Explorer

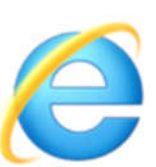

Pour vider le cache d'Internet Explorer, il suffit de faire comme suit :

- Aller dans Outils / Options internet / Onglet "Général" / Supprimer
- En bas, Tout supprimer [cocher la case]
- Valider